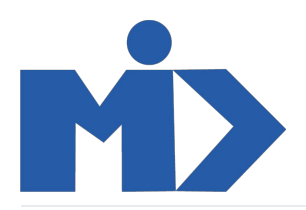

# Hướng dẫn sử dụng module Kho - III. Xuất \_ Nhập \_ Dịch chuyển nôi bộ

Kho

# III. Xuất \_ Nhập \_ Dịch chuyển nôi bộ

Chức năng phần mềm kho odoo - hoạt động điều chuyển:

- Gồm 3 loại hoạt động: Nhận hàng, xuất hàng và dịch chuyển nội bộ.

Để tạo 1 hoạt động điều chuyển bạn tìm đến menu "Hoạt động" Click "Dịch chuyển". Hệ thống xuất hiện các dịch chuyển đã tạo trước đó. Tại đây bạn có thể xem được các thông tin cơ bản của các phiếu dịch chuyển

|   | Kho          | Tổng quan | Hoạt động       | Dữ liệu gốc   | Báo cáo | Cấu hình    |               |                |          |          |                   |                 |         | 20  | 👤 Ad  | ministra | itor 👻 |
|---|--------------|-----------|-----------------|---------------|---------|-------------|---------------|----------------|----------|----------|-------------------|-----------------|---------|-----|-------|----------|--------|
| C | )ịch chuyển  |           | Dịch chuyể      | én<br>Tè-lub- |         |             |               | Tìm            |          |          |                   |                 |         |     |       |          | Q      |
|   | Tạo Nhập     |           | Phế liệu        | Г ГОП КПО     |         |             |               | ▼ Các bộ lọc ▪ | ≡ Nhóm t | theo 👻   | \star Yêu thích 🔻 |                 | 1-9 / 9 | < > |       |          | Ê      |
|   | Mã phiếu     | Địa c     | 1 Chạy kế ho    | oạch đã lên   |         | Đối tác     | Ngày giao hà  | ing dự kiến    |          | Tài liệu | ı gốc             | Phần dở dang củ | ia      |     | Trạng | thái     |        |
|   | WH/IN/00004  | WH/S      | Stock           |               |         | Cà chua     | 18/12/2020 14 | 4:14:36        |          |          |                   |                 |         |     | Nháp  |          |        |
|   | WH/IN/00001  | WH/S      | Stock           |               |         | Cà chua     | 30/11/2020 14 | 1:15:03        |          | PO000    | 12                |                 |         |     | Sẵn s | àng      |        |
|   | WH/OUT/00001 | Partr     | ner Locations/C | ustomers      |         | KHA         | 30/11/2020 16 | 5:23:17        |          | SO007    |                   |                 |         |     | Sẵn s | àng      |        |
|   | WH/OUT/00002 | Partr     | ner Locations/C | ustomers      |         | KH A        | 30/11/2020 16 | 6:24:28        |          | SO008    |                   |                 |         |     | Sẵn s | àng      |        |
|   | WH/IN/00002  | WH/S      | Stock           |               |         | Cà chua     | 02/12/2020 19 | 9:38:53        |          | PO000    | 13                |                 |         |     | Sẵn s | àng      |        |
|   | WH/OUT/00003 | Partr     | ner Locations/C | ustomers      |         | KH A        | 02/12/2020 19 | 9:41:53        |          | SO009    |                   |                 |         |     | Sẵn s | àng      |        |
|   | WH/OUT/00004 | Partr     | ner Locations/C | ustomers      |         | Tên test    | 09/12/2020 14 | 4:54:07        |          | SO010    |                   |                 |         |     | Sẵn s | àng      |        |
|   | WH/IN/00003  | WH/S      | Stock           |               |         | Bán cà chua | 14/12/2020 09 | 9:13:45        |          | PO000    | 14                |                 |         |     | Sẵn s | àng      |        |
|   | WH/OUT/00005 | Partr     | ner Locations/C | ustomers      |         | Tên test    | 14/12/2020 09 | 9:15:42        |          | SO012    |                   |                 |         |     | Sẵn s | àng      |        |
|   |              |           |                 |               |         |             |               |                |          |          |                   |                 |         |     |       |          |        |

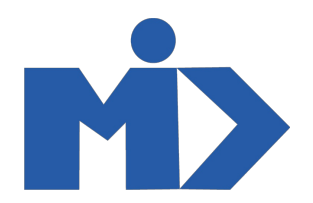

Bạn nhấp tạo để "Tạo" 1 phiếu dịch chuyển mới. Giao diện phiếu dịch chuyển xuất hiện, bạn điền thông tin vào và đừng quên lưu chúng.

| Kho       | ) Tổng quan Hoạ    | t động Dữ liệu gốc Báo cáo Cấu hình |        |                     |                       |      |     | 20      | 🧕 Administrator 👻 |
|-----------|--------------------|-------------------------------------|--------|---------------------|-----------------------|------|-----|---------|-------------------|
| Dịch chuy | yển / Mới          |                                     |        |                     |                       |      |     |         |                   |
| Lưu Hu    | uỷ bỏ              |                                     |        |                     |                       |      |     |         |                   |
| Hủy       |                    |                                     |        |                     |                       | Nháp | Chờ | Sẵn sàn | g 🔪 Hoàn thành    |
|           |                    |                                     |        |                     |                       |      |     |         |                   |
|           | Đối tác            | Cà chua                             | -      | 🕜 Ngày giao hàng dự |                       |      |     |         |                   |
|           | Địa điểm nguồn     | WH/Stock                            | •      | Tài liệu gốc        | vd: PO0032            |      |     |         |                   |
|           | Địa điểm đích      | WH/Stock                            | •      |                     |                       |      |     |         |                   |
|           | Kiểu hoạt động     | My Company: Dịch chuyển nội bộ      | -      |                     |                       |      |     |         |                   |
|           | Hoạt động Thông ti | n bỗ sung Ghi chú                   |        |                     |                       |      |     |         |                   |
|           | Sản phẩm           | Nhu cầu l                           | an đầu | Giữ trước           | Hoàn thành Đơn vị tín | h    |     |         |                   |
|           | SPA                |                                     | 50,000 | 0,000               | 0,000 Đơn vị          |      |     |         | Û                 |
|           | Thêm một dòng      |                                     |        |                     |                       |      |     |         |                   |
|           |                    |                                     |        |                     |                       |      |     |         |                   |
|           |                    |                                     |        |                     |                       |      |     |         |                   |
|           |                    |                                     |        |                     |                       |      |     |         |                   |
|           |                    |                                     |        |                     |                       |      |     |         |                   |

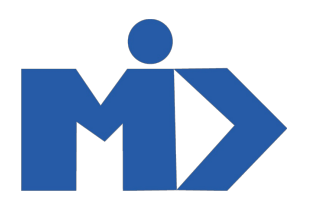

#### Trong đó:

+ Đối tác: Chọn 1 liên hệ liên quan tới hoạt động điều chuyển hiện tại (Nhận hàng - Nhà cung cấp; Giao hàng - Khách hàng; dịch chuyển nội bộ - nhân viên kho ...)

- + Địa điểm nguồn: Chọn địa điểm (kho) xuất
- + Đia điểm đích: Chọn địa điểm (kho) nhận
- + Kiểu hoạt động: Chọn kiểu hoạt động (Dịch chuyển nội bộ, Nhận hàng, Phiếu giao hàng)
- + Tab Hoạt động: Nhấp **"Thêm một dòng"** để chon, sửa hay tạo mới 1 sản phẩm
- + Tab thông tin bổ sung: Chọn chính sách giao hàng và độ ưu tiên
- + Ghi chú: Thêm một ghi chú nội bộ, nó sẽ được in trên hoạt động lấy hàng

Sau đó nhấp vào"Lưu" để lưu lại. Hoạt động vừa tạo đang ở trạng thái nháp. Để kích hàng trạng thái "Sẵng sàng" bạn nhấp vào "Đánh dấu cần làm" -> Bạn trở lại menu Tổng Quan hoặc nhấp vào "Dịch chuyển" để tiến hành các phần tiếp theo của quá trình dịch chuyển.

| Kho               | ) Tổng quan H                                                                   | loạt động Dữ liệu gốc Báo cáo C                                                            | ấu hình          |                                           |                        | 0 🔍               | 👤 Administrator 👻 |
|-------------------|---------------------------------------------------------------------------------|--------------------------------------------------------------------------------------------|------------------|-------------------------------------------|------------------------|-------------------|-------------------|
| Dịch chu<br>Sừa T | uyển / WH/IN/0000                                                               | 5                                                                                          | In 👻 Hành đông 💌 |                                           |                        |                   | 2/10 < >          |
| Đánh dấu          | ı cần làm Hủy                                                                   |                                                                                            |                  |                                           | ٩                      | lháp Chờ Sẵn sàng | J Hoàn thành      |
|                   | WH/IN/0000                                                                      | )5                                                                                         |                  |                                           |                        |                   |                   |
|                   | Đổi tác<br>Địa điểm nguồn<br>Địa điểm đích<br>Kiểu hoạt động<br>Hoạt động Thông | Cả chua<br>WH/Stock<br>WH/Stock<br>My Company: Dịch chuyển nội bộ<br>tin bỗ sung - Gbị chú |                  | Ngày giao hàng dự<br>kiến<br>Tải liệu gốc | 19/12/2020 09:51:44    |                   |                   |
|                   | Sản phẩm                                                                        |                                                                                            | Nhu cầu ban đầu  | Giữ trước                                 | Hoàn thành Đơn vị tính |                   |                   |
|                   | SP A                                                                            |                                                                                            | 50,000           | 0,000                                     | 0,000 Đơn vị           |                   |                   |
|                   |                                                                                 |                                                                                            |                  |                                           |                        |                   |                   |
|                   |                                                                                 |                                                                                            |                  |                                           |                        |                   |                   |
|                   |                                                                                 |                                                                                            |                  |                                           |                        |                   |                   |

Tiếp theo bạn vào tìm tới menu "Tổng quan" để xử lý các yêu cầu dịch chuyển

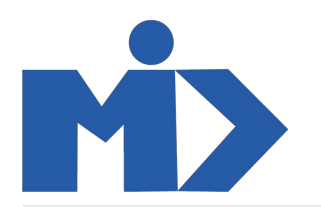

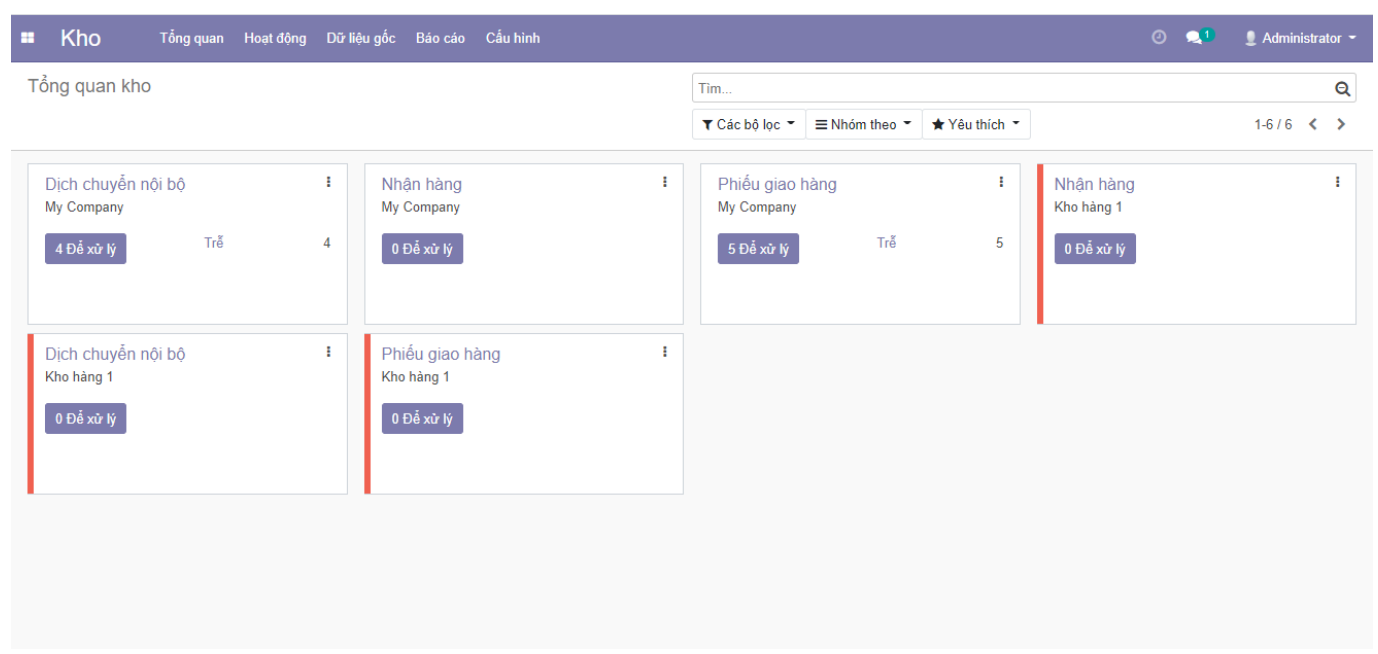

## Nhận hàng:

- Bước 1: Người dùng click vào 1 "Chờ xử lý" để nhận hàng về kho.

Lúc này người dùng lưu ý:

- Click vào "xác nhận" để nhận hàng đúng với số lượng đã yêu cầu trong đơn hàng.
- Nếu số lượng nhận về không đủ vui lòng nhập số lượng hoàn thành vào từng dòng ở hoạt động.
- Hủy: Nếu hủy bỏ việc nhận hàng.

| ân In Hŵy   | Hủy khoá                                                       |               |               |                           |                        | Nhán Chời | San aàng |     |
|-------------|----------------------------------------------------------------|---------------|---------------|---------------------------|------------------------|-----------|----------|-----|
| iii Huy     | ниу кноа                                                       |               |               |                           |                        |           | san sang | Но  |
| WH/IN       | /00005                                                         |               |               |                           |                        |           |          |     |
| - 6 - 5     |                                                                |               |               |                           |                        |           |          |     |
| Đôi tác     | Cà chua                                                        |               | -             | Ngày giao hàng dự<br>kiến | 19/12/2020 09:51:44    |           | -        |     |
| Địa điểm đi | Địa điểm đích WH/Stock<br>Kiểu hoạt động My Company: Nhận hàng |               | Tài liệu gốc  | vd: PO0032                |                        |           |          |     |
| Kiếu hoạt đ | My Compa                                                       | ny: Nhận hàng |               |                           |                        |           |          |     |
| Hoạt động   | Thông tin bổ sung                                              | Ghi chú       |               |                           |                        |           |          |     |
| Sản phẩm    |                                                                |               | Nhu cầu ban ở | fầu                       | Hoàn thành Đơn vị tính |           |          |     |
| SP A        |                                                                |               | 5             | 0,000                     | 0,000 Đơn vị           |           | i 10     | r - |
|             | hnα                                                            |               |               |                           |                        |           |          |     |

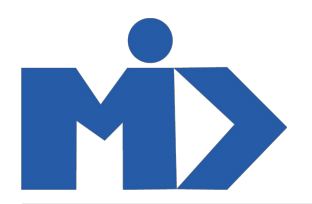

| Kho       | Tổng                                                                    | ı quan Hoạt động Dữ l                                       | liệu gốc Báo cáo Cấ                           | u hình   |           |            |             | 0 🗨 |                 |
|-----------|-------------------------------------------------------------------------|-------------------------------------------------------------|-----------------------------------------------|----------|-----------|------------|-------------|-----|-----------------|
| Dịch chuy | yển / WH/I                                                              | Hoạt động chi tiết                                          |                                               |          |           |            |             | ×   |                 |
| Lưu Huj   | ỷ bỏ                                                                    |                                                             |                                               |          |           |            |             |     | 2 / 10 < 🗲      |
| Xác nhận  | In Hủy                                                                  | Sản phẩm<br>Nhu cầu ban đầu<br>Số lượng hoàn tất            | SPA<br>50,000 Đơn vị<br>45,000 / 0,000 Đơn vị |          |           |            |             | Sãn | sàng Hoàn thành |
|           | WH/IN                                                                   | Tử                                                          |                                               | Đến ngày | Giữ trước | Hoàn thành | Đơn vị tính | _   |                 |
|           | Đối tác<br>Địa điểm điư<br>Kiểu hoạt đ<br>Hoạt động<br>Sản phẩm<br>SP A | Partner Locations/Vendo<br>Thêm một dòng<br>Xác nhận Huỹ bỏ | ors                                           | WH/Stock | 50,000    | 45,000     | Đơn vị      | ÷ . | 8               |
|           | Thêm một đ                                                              | òng                                                         |                                               |          |           |            |             |     |                 |

- Bước 2: Khi nhập số lượng đơn hàng, nếu số lượng nhận về ít hơn, hệ thống sẽ hiển thị lựa chọn có tạo tiếp đơn nhập hàng nữa không.

| Huỷ bỏ<br>Ban đã | ă xử lý ít sản phẩm hơn nhu cầu ban đầu. | Tao một đơn     | giao lại nếu ban muốn xử lý sản phẩm còn lại. Không t | ao đơn giao | 2 / 10 |  |  |
|------------------|------------------------------------------|-----------------|-------------------------------------------------------|-------------|--------|--|--|
| ận In Hủy        | and if it can prain non ma cad ban cad.  | lại nếu bạn ki  | nông xử lý các sản phẩm còn lại.                      | Sắn s       | àng    |  |  |
| WH/IN            |                                          |                 |                                                       |             |        |  |  |
| Tạo              | phần dở dang Không tạo phần dở dang      | Hủy bỏ          |                                                       | _           |        |  |  |
| Đối tác          | Cd Cliud                                 | kiốn            |                                                       |             |        |  |  |
| Địa điểm đích    | WH/Stock                                 | Tài liệu gốc    | vd: PO0032                                            |             |        |  |  |
| Kiêu hoạt động   | My Company: Nhận hàng                    |                 |                                                       |             |        |  |  |
| Hoạt động Thôr   | ng tin bổ sung Ghi chú                   |                 |                                                       |             |        |  |  |
| Sản phẩm         |                                          | Nhu cầu ban đầu | Hoàn thành Đơn vị tính                                |             |        |  |  |
| SPA              |                                          | 50,000          | 45,000 Đơn vị                                         | <b>I</b>    | ê      |  |  |
| Thêm một dòng    |                                          |                 |                                                       |             |        |  |  |
|                  |                                          |                 |                                                       |             |        |  |  |
|                  |                                          |                 |                                                       |             |        |  |  |

## Giao hàng

- Bước 1: Click vào "Để xử lý" để giao hàng cho khách hàng.

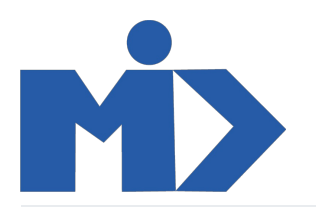

|    | Kho Tổng q                       | uan Hoạt động | Dữ liệ | u gốc Báo cáo Cấu             | hình |   |                            |                            |               |                         | 0 🔍 | 👤 Admini | strator 👻 |
|----|----------------------------------|---------------|--------|-------------------------------|------|---|----------------------------|----------------------------|---------------|-------------------------|-----|----------|-----------|
| Tổ | ng quan kho                      |               |        |                               |      |   | Tìm                        |                            |               |                         |     |          | Q         |
|    |                                  |               |        |                               |      |   | ▼ Các bộ lọc ▼             | $\equiv$ Nhóm theo $\cdot$ | ★ Yêu thích 👻 |                         |     | 1-6 / 6  | < >       |
| [  | Dịch chuyển nội bộ<br>My Company |               | ł      | Nhận hàng<br>My Company       |      | : | Phiếu giao h<br>My Company | ìàng                       | I             | Nhận hàng<br>Kho hàng 1 |     |          | ÷         |
|    | 4 Để xử lý                       | Trế           | 4      | 1 Để xử lý                    | Trễ  | 1 | 5 Để xử lý                 | Chờ<br>Trễ                 | 1<br>6        | 0 Để xử lý              |     |          |           |
| ľ  | Dịch chuyễn nội bộ<br>Kho hàng 1 |               | i      | Phiếu giao hàng<br>Kho hàng 1 |      | I |                            |                            |               |                         |     |          |           |
| ľ  | 0 Để xử lý                       |               |        | 0 Để xử lý                    |      |   |                            |                            |               |                         |     |          |           |
|    |                                  |               |        |                               |      |   |                            |                            |               |                         |     |          |           |
|    |                                  |               |        |                               |      |   |                            |                            |               |                         |     |          |           |

Đối với mỗi đơn "Phiếu giao hàng", hệ thống sẽ cho phép kiểm tra tồn kho:

Nếu đủ hàng sẽ chuyển trạng thái sẵn sàng, việc của nhân viên vào sẽ xuất hàng theo số lượng đang có, bằng click
"xác nhận" hoặc nhập số lượng hoàn thành.

| تة Kho Tổng<br>Tổng quan kho / M | quan Hoạt động Dữ<br>Hoạt động chi tiết          | liệu gốc Báo cáo Cấu hình                    |     |                    |                                    | ×  | 👤 🧕 Administrator 🥆           |
|----------------------------------|--------------------------------------------------|----------------------------------------------|-----|--------------------|------------------------------------|----|-------------------------------|
| Sửa Tạo<br>Xác nhân In Hủy       | Sản phẩm<br>Nhu cầu ban đầu<br>Số lượng hoàn tất | SP A<br>1,000 Đơn vị<br>1,000 / 0,000 Đơn vị |     |                    |                                    | 58 | 1/5 < ><br>In sâng Hoàn thânh |
| Đối tác<br>Địa điểm ng           | Từ Đế<br>WH/Stock - 7 Par<br>Thêm một dòng       | n ngày<br>rtner Locations/Customers          | - 7 | Giữ trước<br>1,000 | Hoàn thành Đơn vị tính<br>1 Đơn vị | ŵ  |                               |
| Kiểu hoạt đ<br>Hoạt động         |                                                  |                                              |     |                    |                                    |    |                               |
| Sản phẩm<br>SP A                 | Xác nhận Huỷ bỏ                                  | ]                                            |     |                    |                                    | 11 |                               |
|                                  |                                                  |                                              |     |                    |                                    |    |                               |
|                                  |                                                  |                                              |     |                    |                                    |    |                               |

• Nếu hàng không có hệ thống sẽ chuyển trạng thái chờ khả dụng. Lúc này người dùng có thể đợi mua hàng về trả hàng cho khách hoặc cho phép xuất âm kho nếu số lượng phần mềm không đúng với số lượng thực tế.

Click vào "Hủy giữ hàng" để trả lại cho đơn khác dịch chuyển trước

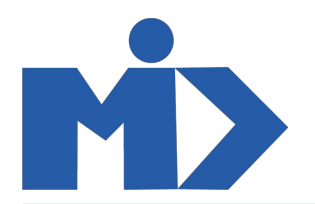

| 1.11             | D Tổng quan H                                                  | oạt động Dữ liệu gốc Báo cáo<br>-                                      | Cấu hình        |                                           |                              | 0 🧟        | 1 Administrator    |
|------------------|----------------------------------------------------------------|------------------------------------------------------------------------|-----------------|-------------------------------------------|------------------------------|------------|--------------------|
| Tổng qu<br>Sửa 1 | ian kho / My Compa<br>Гао                                      | ny: Phiều giao hàng / WH/                                              | OUT/00001       |                                           |                              |            | 1/5 < 🗲            |
| Xác nhận         | In Hủy Hủy giữ h                                               | nàng Phế liệu Hủy khoá                                                 |                 |                                           |                              | Nháp Chờ S | ẫn sàng Hoàn thành |
|                  | WH/OUT/00                                                      | 0001                                                                   |                 |                                           |                              |            |                    |
|                  | Đối tác<br>Địa điểm nguồn<br>Kiểu hoạt động<br>Hoạt động Thông | KH A<br>WH/Stock<br>My Company: Phiếu giao hàng<br>tín bổ sung Ghí chú |                 | Ngày giao hàng dự<br>kiến<br>Tài liệu gốc | 30/11/2020 16:23:17<br>SO007 |            |                    |
|                  | Sản phẩm                                                       |                                                                        | Nhu cầu ban đầu | Giữ trước                                 | Hoàn thành Đơn vị tính       |            |                    |
|                  | SPA                                                            |                                                                        | 1,000           | 1,000                                     | 0,000 Đơn vị                 | I          | =                  |
|                  |                                                                |                                                                        |                 |                                           |                              |            |                    |

Dịch chuyển nội bộ: Cho phép dịch chuyển từ kho hàng này qua kho hàng khác

|   | 🛎 Kho Tổng quan Hoạt độn                           | g Dữ li       | ệu gốc Báo cáo Cấu l                        | nình |               |                                                        |               | 0 🔍                                   | 👤 Administrator 👻 |
|---|----------------------------------------------------|---------------|---------------------------------------------|------|---------------|--------------------------------------------------------|---------------|---------------------------------------|-------------------|
|   | Tổng quan kho                                      |               |                                             |      |               | Tim                                                    |               |                                       | Q                 |
|   |                                                    |               |                                             |      |               | ▼ Các bộ lọc ▼ ≡ Nhóm theo ▼                           | ★ Yêu thích ▼ |                                       | 1-6/6 < >         |
| 1 | Dịch chuyễn nội bộ<br>My Company<br>4 Đề xử lý Trễ | <b>I</b><br>4 | Nhận hàng<br>My Company<br>1 Để xử lý       | Trě  | <b>i</b><br>1 | Phiếu giao hàng<br>My Company<br>5 Đề xừ lý Chở<br>Trế | 1<br>6        | Nhận hàng<br>Kho hàng 1<br>0 Để xử lý | I                 |
|   | Dịch chuyễn nội bộ<br>Kho hàng 1<br>0 Đề xừ lý     | I             | Phiếu giao hàng<br>Kho hàng 1<br>0 Để xử lý |      | I             |                                                        |               |                                       |                   |

Bước 1: Người dùng click vào "Chờ xử lý", click "Tạo" để tạo một đơn dịch chuyển nội bộ, nhập thông tin sản phẩm cần dịch chuyển. Click "Lưu" để tạo một đơn dịch chuyển hàng

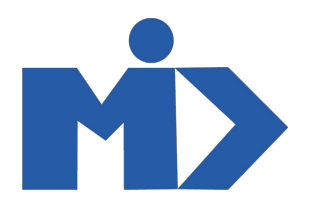

| Tạo                                        |                                                  | In 🍷 Hành động  | ] -                                       |                        |      |     |          | 1/4 |
|--------------------------------------------|--------------------------------------------------|-----------------|-------------------------------------------|------------------------|------|-----|----------|-----|
| in In Hủy Hủy gi                           | iữ hàng Phế liệu Hủy khoá                        |                 |                                           |                        | Nháp | Chờ | Sẵn sàng | Но  |
| WH/IN/000                                  | 004                                              |                 |                                           |                        |      |     |          |     |
|                                            |                                                  |                 |                                           |                        |      |     |          |     |
| Đối tác<br>Địa điểm nguồn<br>Địa điểm đích | Cà chua<br>Partner Locations/Vendors<br>WH/Stock |                 | Ngày giao hàng dự<br>kiến<br>Tài liệu gốc | 18/12/2020 14:14:36    |      |     |          |     |
| Kiểu hoạt động                             | My Company: Dịch chuyển nội bộ                   |                 |                                           |                        |      |     |          |     |
| Hoạt động Thâ                              | ờng tin bỗ sung Ghi chú                          |                 |                                           |                        |      |     |          |     |
| Sản phẩm                                   |                                                  | Nhu cầu ban đầu | Giữ trước                                 | Hoàn thành Đơn vị tính |      |     |          |     |
| SPA                                        |                                                  | 1,000           | 1,000                                     | 0,000 Tá               |      |     |          |     |
|                                            |                                                  |                 |                                           |                        |      |     |          |     |

- Bước 2: Sau khi tạo mới 1 đơn dịch chuyển, bạn kích "Xác nhận" để dịch chuyển hàng sang kho khác

Như vậy bạn đã hoàn thành các thao tác để thực hiện hoạt động điều chuyển kho trên phần mềm quản lý kho chỉ với một vài thao tác đơn giản.